## **Prepnutie WordPressu do HTTPS**

Last updated 19 novembra, 2024

HTTPS protokol šifruje všetky dáta prenášané medzi vaším webom a prehliadačom vašich návštevníkov. Vďaka tomu chráni napríklad ich osobné údaje (ktoré u vás zadávajú pri nákupe alebo prihlásení) pred hackermi.

Aby sa váš web návštevníkom zobrazoval s HTTPS šifrovaním, je potrebné vo WordPresse zmeniť jeho predvolenú URL adresu. Najprv si však musíte zaobstarať SSL certifikát. Ten pre svoj webhosting získate zadarmo v našom WebAdmine.

Tu si ukážeme, ako si všetko nastaviť.

## Čo je potrebné urobiť na aktiváciu HTTPS?

Aktiváciu HTTPS zvládnete pomocou týchto 2 jednoduchých krokov:

- 1. Najskôr si vo svojom WebAdmine aktivujete Let's Encrypt SSL certifikát zadarmo.
- 2. Potom si vo WP admine do URL adresy svojho webu pridáte https://.

## 1. Inštalácia a aktivácia SSL certifikátu vo WebAdmine

Zapnite si zadarmo certifikát od Let's Encrypt prostredníctvom nášho WebAdmin panelu podľa tohto návodu.

## 2. Prepnutie WordPressu na HTTPS

- 1. Prihláste sa do svojho WordPress administrátorského rozhrania.
- 2. Prejdite do Nastavenia → Všeobecné.
- 3. Zmeňte adresy URL pre WordPress adresa (URL) a Adresa webu (URL) z http:// na https://.
- 4. Kliknite na Uložiť zmeny.

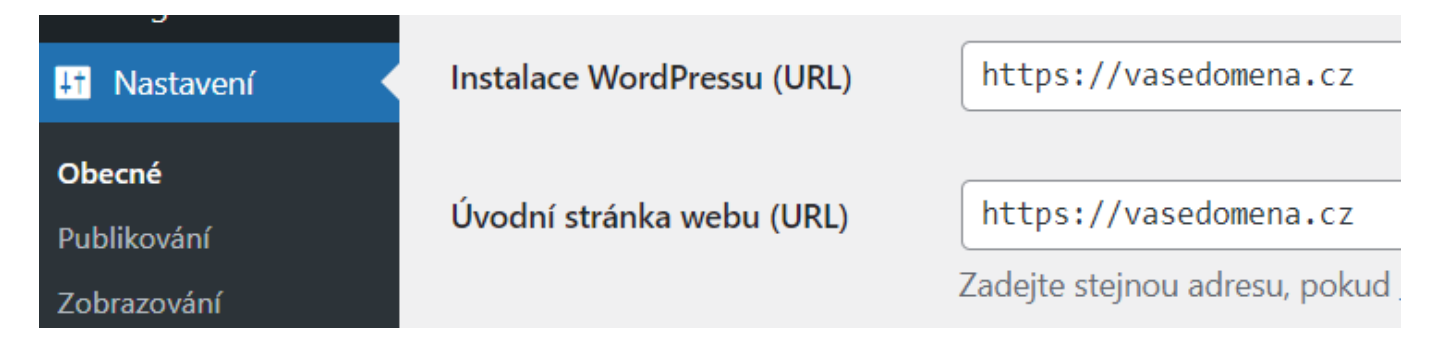

Nastavenie HTTPS vo WordPresse

Prečítajte si viac o tom, čo je HTTPS protokol a SSL certifikát.